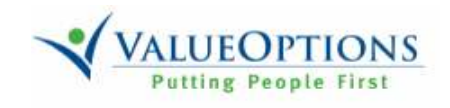

# EDI Claims Link for Windows®

Version 3.0

## User's Manual

August 2006

April 2006, ValueOptions, Inc

Version 3.0

| TABLE OF CONTENTS                                        |    |
|----------------------------------------------------------|----|
| Overview – EDI Claims Link for Windows Application       | 4  |
| About the EDI Claims Link for Windows Application        | 5  |
| How to log into EDI Claims Link for Windows              | 6  |
| Identifying and Adding the Submitter                     | 7  |
| Adding a Provider to the Provider Database               | 9  |
| Adding a Patient to the Patient Database                 | 12 |
| The Batch Browse Window                                  | 15 |
| Getting started with creating a batch and adding a claim | 16 |
| Adding a claims batch – Selecting a provider and patient | 17 |
| If you are creating a Professional/837p batch            | 22 |
| If you are creating an Institutional/837i batch          | 25 |
| Generating and Sending an 837 EDI Claim File             | 28 |
| Reviewing and Editing Previously Entered Claims          | 31 |
| How to print a claim                                     | 32 |
| APPENDIX:                                                |    |
| Adding a Reference to the Reference Database             | 33 |
| How to use a Dial Up Connection for 837 file submission  | 35 |
| Help and Information Contact                             | 36 |
|                                                          |    |
|                                                          |    |
|                                                          |    |
|                                                          |    |

The information in this document is furnished for informational use only. Changes are periodically made to the information in this book; these changes will be incorporated in new editions of this publication. *ValueOptions* may make improvements and/or changes in the product and/or program described in this publication at any time without notice

© 2003, 2006 ValueOptions, Inc., 240 Corporate Blvd, Norfolk, VA 23502

All Rights Reserved. Printed in the USA

#### DISCLAIMER

The names of persons appearing in the examples used in this documentation are intentionally fictional.

#### **Help and Information Contact**

If you have any questions about the EDI Claims Link for Windows® application, please contact ValueOptions EDI Helpdesk PO Box 1287 Latham, NY 12110 Phone: 888-247-9311 Hours: 8:00 AM to 6:00 PM (Eastern Time), Monday through Friday\* Fax: 866-698-6032 Email address: e-supportServices@valueoptions.com \*Not available during the following observed Holidays: New Years Day, Memorial Day, Independence Day, Labor Day, Thanksgiving Day, The Day After Thanksgiving, and Christmas Day.

### **Overview – EDI Claims Link for Windows®**

The EDI (Electronic Data Interchange) Claims Link for Windows® application provides a method for providers or their designated representatives to submit HIPAA (Health Insurance Portability and Accountability Act of 1996) compliant electronic claims to *ValueOptions, Inc.* (*ValueOptions*). Electronic claims submission provides a value-added service to the providers by reducing submission costs. It also helps reduce the turn-around time for the payment of claims by ensuring that all data critical to the claims payment process is included and accurate.

Claims information is entered directly into the EDI Claims Link for Windows® application database. The software minimizes the number of keystrokes required to create electronic claims. The user enters only those fields required to meet *ValueOptions* claims processing systems requirements. The EDI Claims Link for Windows® application contains a flexible Table Maintenance function. Provider information can be modified, added, or deleted at any time from the database. In addition, other code tables, such as Occurrence, Occurrence Span, Relationship, Type of Service, Place of Service and Condition, can be modified to meet any special requirements.

Using EDI Claims Link for Windows® is a six-step process:

- 1. Install the software, and install necessary patches
- 2. Identify who is submitting the claims
- 3. Create a database of the Providers for whom claims will be submitted
- 4. Create a database of individual clients for whom claims will be submitted
- 5. Enter individual claim information
- 6. Create a file for electronic transfer to ValueOptions.

#### EDI Claims Link for Windows® main window:

| H | 927 Institutional Pate                 | hor               |                    | EDI Claims Link Tasks >                      |
|---|----------------------------------------|-------------------|--------------------|----------------------------------------------|
|   | Open Batches 1<br>Sent Batches 0       | Dpen C<br>Sent Cl | Jaima D<br>aina: D | Tacks Add Satch                              |
|   | Batch Name                             | Stetus            | Created            | Add Fatient                                  |
|   | - Add Batch -<br>Institutional Batch 1 | Open              | 3/11/2003          | Add Provider<br>Batches (8371)               |
|   |                                        |                   |                    | Institutional Batch 1                        |
|   |                                        |                   |                    | Batches (837p)                               |
|   |                                        |                   |                    | Professional Batch 1<br>Professional Batch 2 |
|   |                                        |                   |                    | Generated Claim Files                        |
|   |                                        |                   |                    | 2003G3151534.pd (837p)                       |
|   |                                        |                   |                    |                                              |
|   |                                        |                   |                    |                                              |

### About the EDI Claims Link for Windows® Application

The EDI Claims Link for Windows® (ECLW) application uses a series of screens or windows with boxes or fields in which data is entered. The fields may be required (must have data entered in it), optional (can have data entered in it), or protected (only displays data).

**Note:** The general rule for entering claims is to enter the same information you included on the paper forms that ensured claims payment by *ValueOptions*. New and current providers should consult the *ValueOptions'* Provider Manual for specific claims submission instructions and/or contact your local *ValueOptions* Service Center.

Help Icon appears by any missing information or incorrect entry. To view the message, hover the cursor over the icon.

The **<TAB>** key is used to move from field to field. Pressing the **<SHIFT>** and **<TAB>** keys at the same time moves the cursor back to the previous field.

| Male | ;    | • |
|------|------|---|
| Fem  | ale  |   |
| Male |      |   |
| Unkr | nown |   |

Many of the fields have drop-down reference boxes. Clicking on the arrow at the end of the field displays a list of valid entries. Selecting the appropriate choice by highlighting it places the text in the field.

|      |       | Ma      | 101 21 | 003  |     |     |
|------|-------|---------|--------|------|-----|-----|
| Sun. | Mani  | TLE     | Med    | Thu. | PH. | Sat |
| 23   | -241  | 25      | 26     | 22   | 18  | t   |
| 2    | - 3 - |         | -5     | 4    | 7   | 1   |
| 8    | 10    | 11      | 12     | 13   | 14  | 15  |
| 14   | 17    | 18      | 19     | 100  | 71  | 22  |
| 23.  | 24    | 25      | 26     | 27   | 28  | -29 |
| 30   | 31    | 1 C I C | 2      | 11   | 140 | 191 |

Clicking the down arrow adjacent to the date field displays a Calendar to assist in selecting the appropriate date. You can also type the date in the date fields. The format for the date fields is MMDDCCYY. All date fields require that the century be typed in addition to the year (i.e., 2003).

#### The **Total Pane** will display all totals for the Batches and Claims

| Batch: 032103    | HCFA (837p) |                 |   | Generate Claim File |
|------------------|-------------|-----------------|---|---------------------|
| Claims:          | 2           | Provider Count: | 1 |                     |
| Service Lines:   | 3           |                 |   |                     |
| Total \$ Amount: | \$260.00    |                 |   |                     |

### How to Log in to EDI Claims Link for Windows

1. Click the EDI Claims Link for Windows icon located on your desktop.

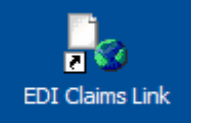

2. The first time you access EDI Claims Link for Windows, the Submitter Maintenance Screen displays with a welcome message. (Refer to *Identifying and Adding the Submitter* section for details.)

The Submitter ID and Password you select **must match** the ID and password you have for the ValueOptions ProviderConnect website:

| Submitter Maintenan                                                                           | ice                                                                                                    |
|-----------------------------------------------------------------------------------------------|----------------------------------------------------------------------------------------------------|
| Welcome to EDICIa<br>Enter your ValueOptic<br>Claims Link, This inf<br>Iaunch this applicatio | ims Link 3!<br>ons' Submitter Information to begin using EDI<br>ormation will be used to log in the next time you<br>n. |
| Submitter ID:<br>Password:<br>Confirm Password:                                               | JQProvider                                                                                                    |
| Submitter Name:<br>Contact:<br>Phone:                                                         | John Q Provider<br>Jane Contact<br>757-555-5141                                                                         |
|                                                                                               | OK Exit                                                                                                    |

3. Once you have created your submitter ID, the following screen displays when you click the EDI Claims Link for Windows icon:

| EDI Claims Link Login                              |                                               |
|----------------------------------------------------|-----------------------------------------------|
| EDI Claims Link 3 Logi<br>Enter your Submitter Inf | n<br>ormation to begin using EDI Claims Link. |
| Submitter ID:<br>Password:                         | JQProvider                                    |
|                                                    | Login Exit                                    |

### Identifying and Adding the Submitter

A submitter is the individual or billing agent assigned by the Service Provider to prepare and submit claims on their behalf.

*Note*: Visit www.valueoptions.com/providers.htm for instructions on obtaining Submitter ID(s) from *ValueOptions*.

| 🛃 EDI Claims Lini           | k 3 - [ | Table Maintenance]                                                                                           |         |                                                                                                    | - 7 🛛 |
|-----------------------------|---------|----------------------------------------------------------------------------------------------------|---------|----------------------------------------------------------------------------------------------------|-------|
| File Edit View              | Tools   | Window Help                                                                                                  |         |                                                                                                    | - 8 × |
| Patients<br>Providers       | 0       | <u>R</u> eference Data Maintenance<br><u>P</u> atient Data Maintenance<br>Pro <u>v</u> ider Data Maintenance | er Name | EDI Claims Link Tasks Tasks Add Batch                                                                             | ×     |
| Submitters     Ference Data |         | <u>S</u> ubmitter Data Maintenance                                                                           | p.      | Add Claim                                                                                                    |       |
|                             |         | View Application Event Log                                                                                   |         | Add Patient                                                                                                    |       |
|                             |         | <u>O</u> ptions                                                                                              |         | Batches (837i)                                                                                                    |       |
|                             |         |                                                                                                    |         | Batches (837p)<br>Professional Batch 1<br>Professional Batch 2<br>Generated Claim Files<br>200303191534.bt (837p) |       |

#### 1. From the Main Screen, click **Tools**, and then click **Submitter Data Maintenance**.

2. The Submitter List screen displays. Click Add Submitter.

| 🖶 EDI Claims Link 3 - [Table               | Maintenance]                 |                |                                                                                             |
|--------------------------------------------|------------------------------|----------------|---------------------------------------------------------------------------------------------|
| 🖳 File Edit View Tools Windo               | w Help                       |                | _ Ə ×                                                                                       |
| *= = *=                                    |                              |                | EDI Claims Link Tasks ×                                                                     |
| Patients                                   | Submitter ID                 | Submitter Name | Tasks                                                                                       |
| Providers     Submitters     Terrence Data | - Add Submitter -<br>kgulick | ABC Corp       | Add Batch Add Claim Add Claim Add Patient Add Provider Batches (837i) Institutional Batch 1 |

3. The Submitter Maintenance Screen displays:

| Submitter Maintenance |              |
|-----------------------|--------------|
|                       |              |
| Submitter ID:         | 123456789    |
| Password:             | ***          |
| Confirm Password:     | ***          |
|                       |              |
| Submitter Name:       | Doe, Jane    |
| Contact:              | Smith, Sara  |
| Phone:                | 757-459-5200 |
|                       |              |
|                       | OK Cancel    |

4. Type the Submitter ID issued by *ValueOptions*. This Submitter ID is obtained by sending in the application found on the provider web page. If you have questions about obtaining an identification number, please call the EDI Helpdesk at the number listed in the *Whom to Call for Help/Information* section of this manual.

5. Type the Submitter's password and then type it again in the Confirm Password field.

- 6. Enter the submitter name.
- 7. Assign a contact person and enter his/her name.
- 8. Enter the contact person's telephone number.
- 9. Click **OK**.

The name of the Submitter displays in the Submitter List window.

| EDI Claims Link 3 - [Table M<br>Ele Edi View Tools Wind                                                                                                    | aintenance]<br>ow Hele |                                                                                                    |                         |
|----------------------------------------------------------------------------------------------------|------------------------|----------------------------------------------------------------------------------------------------|-------------------------|
| A- R Na                                                                                                    |                        |                                                                                                    | EDI Elaims Link Tasks × |
| Fasterits     Submitter ID     Submitter Neme       Fronders     - Add Submitter ID     Submitter Neme       Submitters     - Add Submitter - 123495789     Doe, Jane       Beforemene Data     - Addristion Source     - Addristion Source       - Addristion Source     - Addristion Source     - Bit ClassRications       - Bit ClassRications     - Game Fing Inductor |                        | Add Batch<br>Add Batch<br>Add Clam<br>Add Patiert<br>Add Provider<br>Batches (8371)<br>Irothusonal Batch 1<br>Drothusonal Batch 2<br>Tset |                         |

### Adding a Provider to the Provider Database

1. From the Main Screen, click **Tools**, and then click **Provider Data Maintenance**, or click **Add Provider** under the EDI Claims Link Tasks pane to go directly to the Provider Maintenance Screen (Step 3).

| 🖶 EDI Claims Link 3 | - [Batch Browse]                   |                       |           | - 7 🛛                                                                                                    |
|---------------------|------------------------------------|-----------------------|-----------|----------------------------------------------------------------------------------------------------|
| 🖳 File Edit View To | ools Window Help                   |                       |           | - a ×                                                                                                    |
| E S Institution     | Reference Data Maintenance         | hes<br>Open Claims: 0 |           | EDI Claims Link Tasks ×                                                                                                    |
| 83/ Profession      | Pro <u>v</u> ider Data Maintenance | Sent Claims           | : 0       | Add Batch                                                                                                    |
|                     | <u>S</u> ubmitter Data Maintenance | Ctatua                | Created   | Add Claim                                                                                                    |
|                     | View Application Event Log         |                       | Toronica  | Add Provider                                                                                                    |
| Options             |                                    | Open                  | 3/11/2003 | Patabas (027)                                                                                                    |
|                     |                                    |                       |           | Institutional Batch 1 Batches (837p) Professional Batch 1 Professional Batch 2 Generated Claim Files 200303191534.txt (837p) |

2. If you clicked Provider Maintenance located under **Tools**, The Provider List screen displays. Click **Add Provider** located under the Provider List screen or click **Add Provider** located under the EDI Claims Link Tasks pane on the right.

| 🔜 EDI Claims Link 3 - [Table M              | laintenance]                                               |                |                                       |                                  | - 7                                                                                                    |
|---------------------------------------------|------------------------------------------------------------|----------------|---------------------------------------|----------------------------------|----------------------------------------------------------------------------------------------------|
| P File Edit View Tools Window               | / Help                                                     |                |                                       |                                  | _ @ ×                                                                                                    |
| *a B *a                                     |                                                            |                |                                       |                                  | EDI Claims Link Tasks ×                                                                                     |
| Patients                                    | Provider Last                                              | Provider First | Provider ID                           | City                             | Tasks                                                                                                    |
| Providers<br>Submitters<br>⊡ Reference Data | - Add Provider -<br>A Place<br>Provider<br>The Happy Place | John           | 14-5151511<br>555123456<br>14-1414555 | Some City<br>Nofolk<br>HappyTown | Add Batch     Add Claim     Add Claim     Add Patient     Add Provider Batches (837i) Institutional Batch 1 |

3. The Provider Maintenance Screen displays:

| Provider Maintenanc              | e                       |                                             |           |
|----------------------------------|-------------------------|---------------------------------------------|-----------|
| Provider Details<br>Record Type: | Billing/Pay-to Provider | <b>T</b>                                    |           |
| Name (Last or Org):              |                         |                                             |           |
| Name (First, MI):                |                         |                                             |           |
| Address:                         |                         |                                             |           |
| City, State, Zip:                |                         | •                                           |           |
| Contact Name:                    |                         |                                             |           |
| Phone:                           |                         | Fax:                                        |           |
| Identification Number            | S                       |                                             |           |
| Provider ID:                     |                         | •                                           |           |
| ValueOptions<br>Provider #:      |                         | ValueOptions Practice<br>Location Vendor #: |           |
| Medicaid:                        |                         | State License:                              |           |
| Facility Identifier:             |                         | Ţ                                           |           |
|                                  |                         |                                             | OK Cancel |

#### Demographics

4. Record type: Select the type of provider record you are creating. Most will be "Billing Pay/To", but depending on how you submit your claims, you may also need to create Rendering Provider Records as well.

- 5. Type the Provider last name or the Organization name
- 6. Enter the Provider's first name and middle initial.
- 7. Enter the Provider's street address
- 8. Type the Provider's City, State, and Zip Code
- 9. Type the name of the office contact person.
- 10. Type the Provider's office phone number.
- 11. Enter the Provider's fax phone number.

#### Identification Numbers

12. Select the type of Provider ID number used, Employer Identification Number or the Provider's Security Social Number, from the drop-down menu in the Provider ID box

13. Type the appropriate ID number in the unlabeled box next to the right of Provider ID. Please contact your Provider Relations representative if you have questions regarding the appropriate information for this field. *Note*: Do not include dashes "-", e.g., type 123456789 14. Type the Provider's *ValueOptions* assigned number in the *ValueOptions* Provider # field.

If you are billing with multiple provider numbers, or have multiple vendor numbers, you will need to create several provider records.

*Note:* Contact your Provider Relations representative if you have questions regarding the appropriate information for this field.

April 2006, ValueOptions, Inc

15. Type the Provider's ValueOptions assigned Practice Location Vender Number in the *ValueOptions* **Practice Location Vendor #** field.

*Note:* Contact your Provider Relations representative if you have questions regarding the appropriate information for this field.

16. Type the Provider's Medicaid number (if applicable)

17. Click **OK**. The name of the Provider displays in the Provider List window.

| 🔜 EDI Claims Link 3 - [Table                | Maintenance]                                               |                |                                       |                                  | - 7                                                                                            |
|---------------------------------------------|------------------------------------------------------------|----------------|---------------------------------------|----------------------------------|------------------------------------------------------------------------------------------------|
| 📲 File Edit View Tools Windo                | w Help                                                     |                |                                       |                                  | _ 8 ×                                                                                          |
|                                             | 145-2                                                      |                |                                       |                                  | EDI Claims Link Tasks ×                                                                        |
| Patients                                    | Provider Last                                              | Provider First | Provider ID                           | City                             | Tasks                                                                                          |
| Providers<br>Submitters<br>⊕ Reference Data | - Add Provider -<br>A Place<br>Provider<br>The Happy Place | John           | 14-5151511<br>555123456<br>14 1414555 | Some City<br>Nofolk<br>HappyTown | Add Batch Add Claim Add Patient Add Provider Add Provider Batches (837i) Institutional Batch 1 |

HINT: If you have to create multiple provider records, you can put additional notes in the last name field to help you identify the different records. Examples: Record 1: Lastname: Smith – Metropolos Record 2: Lastname: Smith – Gotham

This way you will be able to see the details for the provider as you build the claim.

### Adding a Patient to the Patient Database

1. From the Main Screen, click **Tools**, and then click **Patient Data Maintenance** or click **Add Patient** under the EDI Claims Link Tasks to go directly to the Patient Maintenance Screen (Step 3).

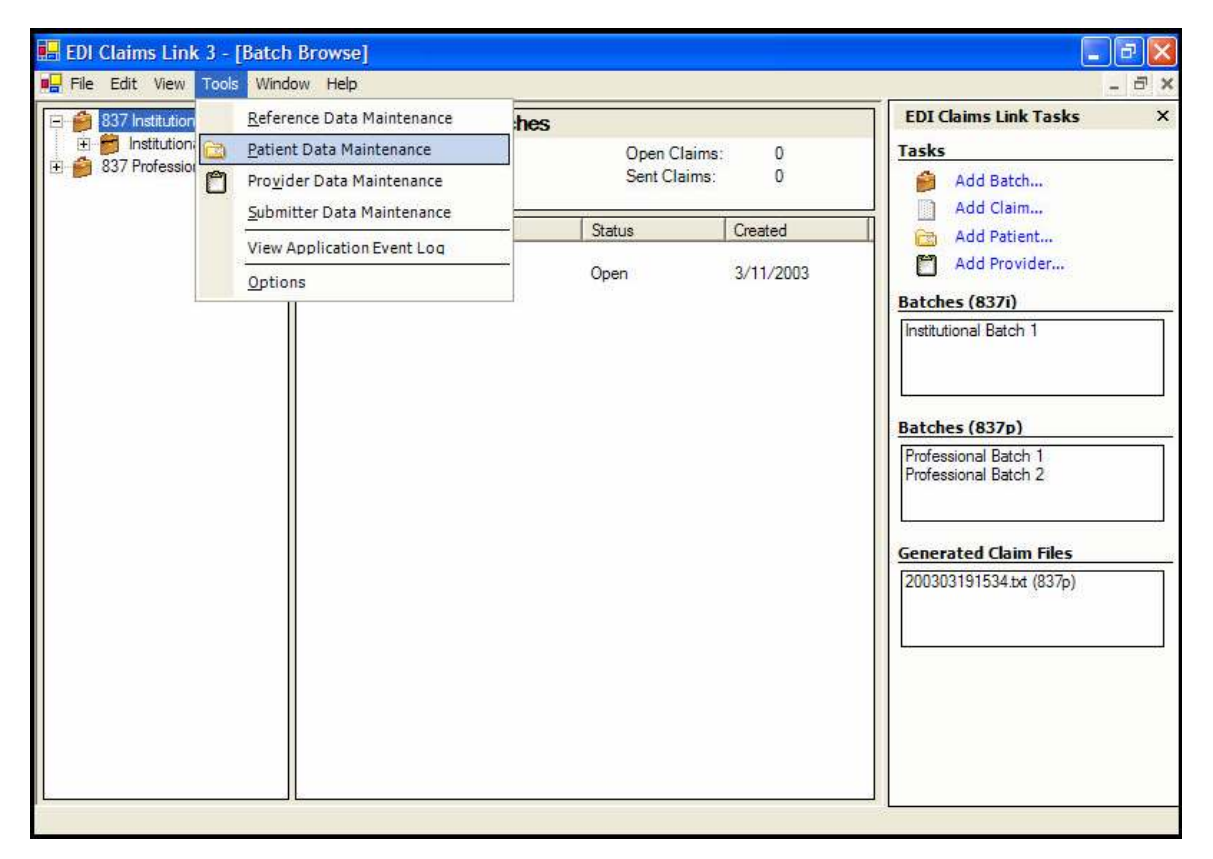

2. If you clicked Patient Maintenance located under **Tools**, The Patient List screen displays. Click **Add Patient** located under the Patient List screen or click **ADD Patient** located under the EDI Claims Link Tasks pane.

| 🔡 EDI Claims Link 3 - [Ta                     | ble Maintenance]                           |                      |                                     | 🛛                                                                                             |
|-----------------------------------------------|--------------------------------------------|----------------------|-------------------------------------|-----------------------------------------------------------------------------------------------|
| File Edit View Tools V                        | Vindow Help                                |                      |                                     | - 8 ×                                                                                         |
| i xa Bi Xa                                    |                                            |                      |                                     | EDI Claims Link Tasks ×                                                                       |
| Patients                                      | Patient Last                               | Patient First        | Patient DOB                         | Tasks                                                                                         |
| ⊡ Providers<br>Submitters<br>⊡ Reference Data | - Add Patient -<br>Johnson<br>Man<br>Schmo | Joe<br>Spider<br>Joe | 2/14/1980<br>3/21/1986<br>3/11/1970 | Add Batch Add Claim Add Claim Add Patient C Add Provider Batches (837i) Institutional Batch 1 |

3. The Patient Maintenance Screen displays:

| Patient Maintenance                                         |                           |                    |
|-------------------------------------------------------------|---------------------------|--------------------|
| Patient Details                                             |                           |                    |
| Name Last, First, MI:                                       | Patient ID:               |                    |
| Address:                                                    | Date of Birth:            | 1/ 1/1800 💌        |
|                                                             | Sex:                      |                    |
| City, State, Zip:                                           |                           |                    |
|                                                             |                           |                    |
| Primary Subscriber Secondary Subscriber Tertiary Subscriber |                           |                    |
| Subscriber is Patient:                                      | Patient Relationship:     | -                  |
| Subscriber ID:                                              | Group Name:               |                    |
| Name Last, First, MI:                                       | Group Number:             |                    |
| Address:                                                    | Payer Name:               | ValueOptions, Inc. |
|                                                             | Payer ID:                 | FHC &Affiliates    |
| City, State, Zip:                                           | Release of Information:   | •                  |
| Date of Birth: 1/ 1/1800 V Sev:                             | Assignment of Benefits:   | ▼                  |
|                                                             | Patient Signature Source: | •                  |
|                                                             | Claim Filing Indicator.   | •                  |
|                                                             |                           |                    |
|                                                             |                           | OK Cancel          |

4. Enter the patient's demographics and Patient ID number.

Note: The Date of Birth field must be in MMDDCCYY format (e.g., 01/01/2000).

5. If the patient is also the subscriber (or primary insured), click the box next to "**Subscriber is Patient**." This will prefill most of the lower section.

6. Type the **Subscriber's ID Number**.

7. Enter **Group Number** if needed by the appropriate carrier requirements.

8. The Payer Name and Payer ID should be pre-entered. Do not change these values.

9. Select the appropriate answer from the drop-down box for the **Release of Information**.

10. Select the appropriate answer from the drop-down box for the **Assignment of Benefits**, if necessary to change to **YES**.

11. Select the appropriate statement from the drop-down box for the **Patient Signature Source**, if necessary to change to **On File**.

12. Select the appropriate statement from the drop-down box for the Claim Filing Indicator.

13. If there are Secondary and Tertiary subscribers, click on the appropriate tab at the top of the window and complete the required information on each tab.

Note: Remember to complete any other fields that are required for the specific contract.

14. Click **OK**. The name of the Patient displays in the Patient List window.

| File Edit View Tools           | Window Help                                           |                              |                                                  |                                                                                               | a ) |
|--------------------------------|-------------------------------------------------------|------------------------------|--------------------------------------------------|-----------------------------------------------------------------------------------------------|-----|
| ×aa                            |                                                       |                              |                                                  | EDI Claims Link Tasks                                                                         | ×   |
| Patients                       | Patient Last                                          | Patient First                | Patient DOB                                      | Tasks                                                                                         |     |
| Submitters<br>⊡ Reference Data | - Add Patient -<br>Johnson<br>Man<br>Patient<br>Schmo | Joe<br>Spider<br>John<br>Joe | 2/14/1980<br>3/21/1986<br>3/13/1959<br>3/11/1970 | Add Batch Add Claim Add Claim Add Patient C Add Provider Batches (837i) Institutional Batch 1 |     |

#### The Batch Browse Window

The Batch Browse Window is the main work area within the EDI Claims Link for Windows® application. It is displayed when the application is opened. From this window, the type of claims batch being entered is selected, an identifying name is assigned to the batch, the provider is selected, and the claim is entered.

| 🖶 EDI Claims Link 3 - [Batch                                                                    | n Browse]                        |            |              |           |                                                                |       |
|-------------------------------------------------------------------------------------------------|----------------------------------|------------|--------------|-----------|----------------------------------------------------------------|-------|
| 📲 File Edit View Tools Wind                                                                     | low Rep                          |            |              |           |                                                                | - 8 × |
| B37 Institutional     D     B    B37 Institutional     D     B    B37 Institutional     Batch 1 | 837 Institution<br>Open Batches: | al Batches | Open Claims  | 0         | EDI Claims Link Tasks<br>Tasks                                 | ×     |
|                                                                                                 | Sent Batches:                    | 0          | Sent Claims: | 0         | Add Batch<br>Add Claim                                         |       |
|                                                                                                 | Batch Name                       |            | Status       | Created   | 🛅 🛛 Add Patient                                                |       |
|                                                                                                 | Institutional Batch 1            |            | Open         | 3/11/2003 | Add Provider Batches (837i)                                    | 13    |
|                                                                                                 |                                  |            |              |           | Institutional Batch 1                                          |       |
|                                                                                                 |                                  |            |              |           | Batches (837p)<br>Professional Batch 1<br>Professional Batch 2 | 58    |
|                                                                                                 |                                  |            |              |           | Generated Claim Files                                          | - 114 |
|                                                                                                 |                                  |            |              |           | 200303191534.txt (837p)                                        |       |
|                                                                                                 | n                                |            |              |           |                                                                |       |

If your screen is missing any of the fields shown above, click on the *View* menu at the top, and make sure there is a checkmark next to both "Batch Browse" and "Task Pane".

The left side of the Batch Browse Window is the *Treeview* showing the hierarchy of claims and batches. The two form types (Institutional and Professional) are the top level, batches for each form are on the next level, and providers are the third level within the hierarchy. Individual claims are listed under each provider. Selecting an item by clicking on it in the *Treeview* opens it and displays all the items under it in the *Listview* on the right side of the window. Double-clicking a claim item in the *Listview* opens the Claim Entry window.

Expanding an item (clicking on the '+' sign in front of it or double-clicking it) in the *Treeview* lists all items under it in the *Treeview* section.

### Getting started with creating a batch and adding a claim

One great feature is the ability to go back and forth between open batches. You can start one batch now, create a few claims, then put that batch off for later or start a new batch.

You can build a batch all at once, or over the course of a week or month, then submit the batch whenever you are ready.

The basic steps required to enter a claim in the EDI Claims Link for Windows® application are outlined in the graphic below. More detailed information for each step can be found on the following pages of this manual.

Creating and naming a professional or institutional batch.

Creating a claim.

Selecting the correct provider and member for the specific claim.

Entering the claim details.

Save the claim.

Starting the next claim, if needed.

Generating the 837 claim file.

#### Institutional or Professional batch?

If you usually submit paper claims on the HCFA-1500 form, you will create a Professional batch. If you usually submit paper claims on the UB92 form, you will create an Institutional batch.

Professional and Institutional claims cannot be together in the same batches. If your practice has to submit both types, the claims must be separate batches based on type.

A batch may contain claims for multiple providers and multiple patients.

#### What is an 837 file?

The HIPAA 837 file is the industry standard format for electronic claims submission. Since institutional and professional batch need to be separate, we may refer to an 837i or 837p file.

Adding a Claims Batch 1. Click on Add Batch link on the Task Pane on the right side of the window. The Add Batch Window displays.

| EDI Claims Link 3 - [Bate                                                        | h Browse]                                                                                                    |                                                                                                    |              | _                                                                                                    | a X |
|----------------------------------------------------------------------------------|----------------------------------------------------------------------------------------------------|----------------------------------------------------------------------------------------------------|--------------|----------------------------------------------------------------------------------------------------|-----|
| B37 Institutional     S37 Professional     Professional     Professional Batch 1 | 837 Professional Bat<br>Open Batches: 2                                                                                                    | Copen Claims:                                                                                                    | 7            | EDI Claims Link Tasks<br>Tasks                                                                                                    | ×   |
| Professional Batch 2                                                             | Add Batch<br>Add a Batch<br>Enter information pertaining<br>finished.<br>First, select the form type of th<br>Form Type<br>Next, enter a name for the bat<br>Batch Nam | g to this batch, and then click OK in<br>he batch you are adding:<br>a: [837 Professional<br>ch you are adding:<br>ne: [ | when you are | Add Batch<br>Add Claim<br>Add Patient<br>Add Provider<br>s (837i)<br>onal Batch 1<br>ional Batch 1<br>ional Batch 1<br>ional Batch 1<br>ional Batch 2<br>ited Claim Files<br>8191534.txt (837p) |     |
|                                                                                  |                                                                                                    | C                                                                                                    | )K Can       |                                                                                                    |     |

2. Form Type: Select whether you are creating an Instituitonal or Professional batch.

3. Type an identifying name for the batch. The Batch Name can be a combination of alpha and numeric characters and should be something that provides easy identification of the batch. A batch consists of any number of claims for any number of providers.

4. Click OK.

The Batch Name is now displayed on the left side of the Batch Browse Window and under the appropriate claim type on the right side.

| 🛃 EDI Claims Link 3 - [Batch                                                       | n Browse]                                                                   |                           |                                     |                                                                                                    | . 7 🛛 |
|------------------------------------------------------------------------------------|-----------------------------------------------------------------------------|---------------------------|-------------------------------------|----------------------------------------------------------------------------------------------------|-------|
| P File Edit View Tools Wind                                                        | dow Help                                                                    |                           |                                     |                                                                                                    | - 8 × |
| 1 837 Institutional                                                                | 837 Professional Batches                                                    | 5                         |                                     | EDI Claims Link Tasks                                                                                                    | ×     |
| 83 / Professional     032803HCFA     Professional Batch 1     Professional Batch 2 | Open Batches: 3<br>Sent Batches: 0                                          | Open Claim<br>Sent Claims | s: 7<br>: 0                         | Tasks<br>Add Batch                                                                                                    |       |
| Froressional balch 2                                                               | Batch Name                                                                  | Status                    | Created                             | Add Patient                                                                                                    |       |
|                                                                                    | - Add Batch -<br>032803HCFA<br>Professional Batch 1<br>Professional Batch 2 | Open<br>Open<br>Reopened  | 3/28/2003<br>3/26/2003<br>3/11/2003 | Add Patient Add Provider Add Provider Batches (8371) Institutional Batch 1 Batches (837p) 032803HCFA Professional Batch 1 Professional Batch 2 Generated Claim Files 200303191534.bd (837p) |       |
|                                                                                    |                                                                             |                           |                                     |                                                                                                    |       |

1. Highlight the Batch Name on the left side of the Batch Browse Window.

| stitutional Batch: 032803H                                                        | CFA (837p)  | Gene            | rate Claim File | EDI Claims Link Tasks                                      |  |
|-----------------------------------------------------------------------------------|-------------|-----------------|-----------------|------------------------------------------------------------|--|
| ofessional<br>2803HCFA<br>Provider, John<br>fersional Brick 1<br>Total \$ Amount: |             | Provider Count: | 1               | Tasks<br>Add Batch                                         |  |
| ofessional Batch 2 Provider                                                       | Provider ID | City            | Stat            | Add Datient                                                |  |
| - Add Provider -<br>Provider, John                                                | 555123456   | Nofolk          | VA              | Add Provider                                               |  |
|                                                                                   |             |                 |                 | Institutional Batch 1                                      |  |
|                                                                                   |             |                 |                 | Batches (837p)                                             |  |
|                                                                                   |             |                 |                 | 032803HCFA<br>Professional Batch 1<br>Professional Batch 2 |  |
|                                                                                   |             |                 |                 | Generated Claim Files                                      |  |
|                                                                                   |             |                 |                 | 200303191534.txt (837p)                                    |  |
|                                                                                   |             |                 |                 |                                                            |  |
|                                                                                   |             |                 |                 |                                                            |  |
|                                                                                   |             |                 |                 |                                                            |  |

2. Click on – File, then **New Claim** on the menu bar at the top of the window or click the **Add Claim** link on the **Task Pane** on the right side of the window. The Add Claim Wizard displays.

| Enter information about the batch<br>are finished entering information, | you are adding this claim to. On<br>click the Next button. | ce you 💙 |
|-------------------------------------------------------------------------|------------------------------------------------------------|----------|
| st, select the form type of the cla                                     | im you are adding:                                         |          |
| Form Type:                                                              | 837 Professional                                           | •        |
| ext, either select an existing batch<br>Batch Name:                     | 032803HCFA                                                 | ew name: |
|                                                                         |                                                            |          |

April 2006, ValueOptions, Inc

3. Select the correct form type, and select an existing batch name or add a new batch name, and click Next.

4. The Add Claim Wizard continues; select an existing provider and patient from the drop down boxes.

| laim Information                                                                             |                                                                                             | 12                                                                                                    |
|----------------------------------------------------------------------------------------------|---------------------------------------------------------------------------------------------|----------------------------------------------------------------------------------------------------|
| Enter information relating to the<br>applies to. Once you are finis                          | he provider and patient that this<br>shed, click the Next button.                           | claim 💙                                                                                                    |
| Calant the provider that this also                                                           | n applies to If the provider is a                                                           | ot included in the list                                                                                                    |
| click the Add button, and enter th                                                           | he information required to add th                                                           | is provider.                                                                                                    |
| Provider:                                                                                    | Provider, John                                                                              | ▼ Add                                                                                                    |
|                                                                                              |                                                                                             | and the second second se |
|                                                                                              |                                                                                             |                                                                                                    |
| Select the patient that this claim the Add button, and enter the info                        | is for. If the patient is not inclue<br>ormation required to add this pat                   | ded in the list, click<br>ient.                                                                                                    |
| Select the patient that this claim<br>the Add button, and enter the info<br><b>Patient</b>   | is for. If the patient is not include<br>ormation required to add this pat<br>Patient, John | ded in the list, click<br>ient.                                                                                                    |
| Select the patient that this claim<br>the Add button, and enter the info<br><b>Patient</b>   | is for. If the patient is not includ<br>ormation required to add this pat<br>Patient, John  | ded in the list, click<br>ient.                                                                                                    |
| Select the patient that this claim<br>the Add button, and enter the info<br>Patient          | is for. If the patient is not includ<br>ormation required to add this pat<br>Patient, John  | ded in the list, click<br>ient.<br>Add                                                                                                    |
| Select the patient that this claim<br>the Add button, and enter the info<br><b>Patient</b> : | is for. If the patient is not includ<br>ormation required to add this pat<br>Patient, John  | ded in the list, click<br>ient.                                                                                                    |

5. Click **Next**. The Claim Entry window displays the Provider information. It is automatically populated with information contained in the Provider database. Verify all information is accurate. If it is not, you can close the claim without saving, go to the Provider Maintenance section, and correct the provider record. Then start the Add Claim procedure again.

| 837 Professional Cl         | im: Patient, John*                 |             |
|-----------------------------|------------------------------------|-------------|
| 🏽 🏝 🏝 🎒 🔛 Save              | 🔥 Close                            |             |
| Provider Patient Claim      | Claim Details                      |             |
| Billing Provider Detai      |                                    |             |
| Name (Last or Org):         | Provider                           | •           |
| Name (First, MI):           | John                               |             |
| Address:                    | 1201 Healthcare Way                |             |
| City, State, Zip:           | Norfolk VA 💌 23502                 |             |
| Contact Name:               | Jane Contact                       |             |
| Phone:                      | (757) 555-1234 Fax: (75            | 7) 555-4321 |
| -Identification Number      |                                    |             |
| Provider ID:                | Social Security Number 🗾 555123456 |             |
| ValueOptions<br>Provider #: | 987654 ValueOptions Practice A68   | 4321        |
| Medicald:                   |                                    |             |
|                             |                                    |             |
|                             |                                    |             |

Click on the **Patient** tab to review that information is accurate as well. If it is not, you can close the claim without saving, go to the Patient Maintenance section, and correct the provider record. Then start the Add Claim procedure again.

| 837 Professional Cl    | aim: Patient, John*         |              |                           |                               |          |
|------------------------|-----------------------------|--------------|---------------------------|-------------------------------|----------|
| 🎭 🍇 🎒 🔚 Sava           | 🥳 Close                     |              |                           |                               |          |
| Provider Patient Claim | Clain Detailo               |              |                           |                               |          |
| Patient Details        |                             |              |                           |                               |          |
| Name Last, First, M    | Palent •                    | John         | Patient ID:               | 123496789                     |          |
| Address                | 1212 Suburb Street          |              | Date of Birth:            | 9/20/1960                     |          |
|                        |                             |              | Sec                       | Male 💌                        |          |
| City, State, Zip       | Anywhere                    | VA • 33333   |                           |                               |          |
| Primary Subscriber Sec | ondary Subscriber   Tertiar | y Subscriber |                           |                               |          |
| Subscriber is Patient: |                             |              | Patient Relationship      | 18-Sel                        | -        |
| Subscriber (D:         | 123495789                   | -            | Ercup Name:               |                               |          |
| Name Last, First, Mr   | Palent                      | John         | Excup Number:             |                               |          |
| Address                | 1212 Suburb Street          |              | Payer Name:               | ValueOptions, Inc.            |          |
|                        |                             |              | Payor ID:                 | FHC 6Atrilates                |          |
| Dity, State, Zpr       | Anywhere                    | VA 33333     | Release of Informations   | Appropriate Release of Inform | nation 💌 |
| Date of Birth:         | 9/20/1960                   | Sere: Mala - | Assignment of Benefits    | Yez                           | •        |
|                        | ,                           |              | Patient Signature Source: | Signed Fore On File           | •        |
|                        |                             |              | Claim Filing Indicator:   | Other Federal Program         | -        |
|                        |                             |              | Immance Type Code:        |                               | •        |
|                        |                             |              |                           |                               |          |
|                        |                             |              |                           |                               |          |

### If you are creating a Professional Claim/837p batch:

Click on the Claim tab:

| 🧾 837 Professional Claim: Colon, Carlito* |                                              |
|-------------------------------------------|----------------------------------------------|
| 🛛 🍇 📥 🔚 Save 🤞 Close                      |                                              |
| Provider Patient Claim Claim Details      |                                              |
| Rendering Provider                        |                                              |
| Name (Last, First, MI):                   | Provider Accept Assignment                   |
| Provider ID:                              | Original Reference Number:                   |
| ValueOptions Medicaid ID:                 | Claim Submitter's Identifier: 20060801112249 |
| Referring Provider                        | Diagnosis Codes                              |
| Name (Last, First, MI):                   | 1 2 3 4                                      |
| Provider ID:                              |                                              |
| Medicaid ID:                              | Attachment Information                       |
| Service Facility Location                 | Attachment I ype:                            |
| Name (Last or Org):                       | Transmission Type:                           |
| Address:                                  | Control Number:                              |
| City, State, Zip:                         | Dates<br>Dissbility Heavitalization          |
| Provider ID:                              | From: 1/ 1/1800 From: 1/ 1/1800              |
| Facility Identifier:                      | To: 1/ 1/1800 To: 1/ 1/1800 T                |
|                                           |                                              |
|                                           |                                              |
|                                           |                                              |
|                                           |                                              |
|                                           |                                              |
|                                           |                                              |
|                                           |                                              |
|                                           |                                              |

The following minimum information is required:

- The Provider Accept Assignment field must be completed.
- The Claim's Submitter's Identifier, which should be pre-populated.

- At least 1 Diagnosis Code.

The rest of the data is optional, or should be completed as per the requirements of the claim.

#### Click on the **Claim Details** tab:

|   | 837 Pr | rofessional Cl | aim: Patient, . | John*            |          |       |       |       |       |        |        |        |              |       |     |
|---|--------|----------------|-----------------|------------------|----------|-------|-------|-------|-------|--------|--------|--------|--------------|-------|-----|
| 1 | 2      | 🎂 🔛 Save       | 🤞 Close         |                  |          |       |       |       |       |        |        |        |              |       |     |
| P | wider  | Patient Clain  | Clain Detailo   |                  |          |       |       |       |       |        |        |        |              |       |     |
|   |        |                |                 |                  |          |       |       |       |       |        |        |        |              |       |     |
|   | Clair  | n Dietails     |                 |                  |          |       |       |       |       |        |        |        |              |       |     |
|   |        | Service From   | Service To      | Place of Service | Procedum | Mod 1 | Mod 2 | E boM | Mod 4 | Diag 1 | Diag 2 | Diag 3 | Charges (\$) | Units | ENG |
|   | *      |                |                 |                  |          |       |       |       |       |        |        |        |              |       |     |

This is where you will enter the specific service line information just as you would on a paper claim.

- Enter the **Service From** and **Service To** date for this line of service. Each date of service should have its own service line
- Select the appropriate **Place of Service** code
- **Procedure Code:** The correct procedure code for this line of service.
- Optional: Modifier codes. Enter this only if required for this particular service
- **Diagnosis codes:** Select the drop down number that *corresponds* to the correct diagnosis code previously entered on the Claim tab.
- Charges: Enter your total charge for this service line. Use decimals, no dollar sign (ex: 100.00)
- **Units:** Enter the number of billing units being represented on this particular service line.
- Optional: EMG. Select Y for this field if this was an emergency session.

You can now continue to enter more service lines, or click on Save at the top of the window.

If all the information you have entered is accurate, the Save button will change from color to greyed out. Then click Close.

If there are any errors or discrepancies with the data you have entered, the 9 icon will appear.

Click the **Close** button. The claim is saved and assigned a sequential number that is displayed in the Batch Browse Window. The Add Claim Wizard displays, to add another claim, click **Add Another Claim**, and repeat the above steps. If not, click **Finish**.

| Add Claim Wizard                                                                                                    |   |
|----------------------------------------------------------------------------------------------------|---|
| Finished!<br>You have successfully added a claim to EDI Claims Link!                                                                                                    | 1 |
| Your claim has been successfully added to the system!<br>If you have more claims to add, click the Add Another Claim button to restart this<br>wizard; otherwise, click the Finish button to return to EDI Claims Link. |   |
| Add Another Claim<br>< Back Finish Cancel                                                                                                    | ] |

#### IMPORTANT

The instructions above contain the minimal information necessary for verification and acceptance of the claim into the *ValueOptions* Claims Processing systems. It does not imply, nor guarantee, payment of the claim. Information on required data elements for a particular contract can be found in the Claims Submission Manual.

### If you are creating an Institutional Claim/837i batch:

Click on the **Claim** Tab:

| 📔 837 Institutional Claim: Schmo, J      | oe*             |                          |     |                             |             |
|------------------------------------------|-----------------|--------------------------|-----|-----------------------------|-------------|
| 📔 😂 🎋 🎋 🎒 🔛 Save 🔥 C                     | lose            |                          |     |                             |             |
| Provider   Patient Claim   Claim Details |                 |                          |     |                             |             |
| Statement Covers                         | Diagnosis Codes |                          | -   | -                           |             |
| From: 4/24/2003                          | Principal:      | 1:                       | 2:  | 3:                          | 4:          |
| To: 4/24/2003 💌                          |                 | 5:                       | 6:  | 7:                          | 8:          |
| Occurence Codes                          |                 | Procedure Co             | des |                             |             |
| 1: 4/24/2003 4:                          | ▼ 4/24/2003     | Principal:               | 4   | /24/2003 🝸 3:               | 4/24/2003 💌 |
| 2: \star 4/24/2003 \star 5:              | ▼ 4/24/2003     | <u>〒</u> 1:              | 4   | /24/2003 \star 4:           | 4/24/2003 💌 |
| 3: • 4/24/2003 • 6:                      | 4/24/2003       | 2:                       | 14  | /24/2003 🝸 5:               | 4/24/2003 💌 |
| Occurrence Span Codes                    |                 | Condition Co             | les |                             |             |
| 1: • 4/24/2003 • 2:                      | ▼ 4/24/2003     | 1: •                     | 2:  | - 3:  ▼ 4                   | k 🔽 5: 🔽    |
| 4/24/2003 💌                              | 4/24/2003       | E 6: E                   | 7:  | • 8: • 9                    | e: 🔽 10: 🔽  |
| Bill Details                             |                 | Attending Physician      |     | Admission                   |             |
| Type of Facility:                        |                 | Name:                    |     | Date: 4                     | /24/2003 💌  |
| Bill Classifications:                    |                 |                          |     | Hour:                       | <u></u>     |
| Frequency:                               | • 1             | Tax ID:                  |     | Type:                       | •           |
|                                          |                 | State License:           |     | Source:                     | -           |
| Claim Submitter's Identifier: 2003042    | 4150843         | Medicaid ID:             |     |                             |             |
| Attachment Information                   |                 | 1                        |     | Discharge Hour              |             |
| Attachment Type:                         |                 | ,                        |     | Patient Status:             | •           |
| Transmission Type:                       |                 | Admitting Diagnosis:     |     | Medical                     |             |
| Control Number:                          | (               | External Cause of Injury |     | Record #:<br>Original Ref # |             |
|                                          |                 |                          |     | stighter rot # ]            |             |

The following minimum information is required:

- Statement covers dates: The entire date range for this claim, covering every service line.
- Diagnosis Codes: The Principal Code is required; the rest are as needed for the claim

- Bill Details: Select the Type of Facility, Bill Classification, and Frequency for this particular claim.

#### Click on the Claim Details tab:

|   | 837 In | stitutional Cl | im: Patient,  | John* |       |       |       |            |              |            |       |             |                  |
|---|--------|----------------|---------------|-------|-------|-------|-------|------------|--------------|------------|-------|-------------|------------------|
| 1 | 6 Mai  | 🍜 🔛 Save       | 🍝 Dore        |       |       |       |       |            |              |            |       |             |                  |
| P | avider | Patient Claim  | Claim Details |       |       |       |       |            |              |            |       |             |                  |
|   |        |                |               |       |       |       |       |            |              |            |       |             |                  |
|   | Claim  | Detaile        |               |       |       |       |       |            |              |            |       |             |                  |
|   |        | Revenue Code   | Procedure     | Mod 1 | Mod 2 | Mod 3 | Mod 4 | Flate (\$) | Service From | Service To | Units | Charges (\$ | Non-Covered (\$) |
|   | •      |                |               |       |       |       |       |            | 7/1/2006     | 7/31/2006  |       |             |                  |

This is where you will enter the specific service line information just as you would on a paper claim.

Enter the appropriate claim details:

- Revenue code
- Procedure code
- Optional: Modifer Codes
- Rate: Enter the rate you charge for the particular service that was provided
- Service From & Service To: The date ranges of this specific line of service
- Units: **Units:** Enter the number of billing units being represented on this particular service line.
- Charges: You will have to manually calculate this number. Rate X Units = Charges

You can now continue to enter more service lines, or click on Save at the top of the window.

If all the information you have entered is accurate, the Save button will change from color to greyed out. Then click Close.

If there are any errors or discrepancies with the data you have entered, the appear. Click the **Close** button. The claim is saved and assigned a sequential number that is displayed in the Batch Browse Window. The Add Claim Wizard displays, to add another claim, click **Add Another Claim**, and repeat the above steps. If not, click **Finish**.

| Add Claim Wizard                                                                                                    |
|----------------------------------------------------------------------------------------------------|
| Finished!<br>You have successfully added a claim to EDI Claims Link!                                                                                                    |
| Your claim has been successfully added to the system!<br>If you have more claims to add, click the Add Another Claim button to restart this<br>wizard; otherwise, click the Finish button to return to EDI Claims Link. |
| Add Another Claim          < Back                                                                                                    |

#### IMPORTANT

The instructions above contain the minimal information necessary for verification and acceptance of the claim into the *ValueOptions* Claims Processing systems. It does not imply, nor guarantee, payment of the claim. Information on required data elements for a particular contract can be found in the Claims Submission Manual.

### Generating and Sending an 837 EDI Claim File

When all claims have been entered in the EDI Claims Link for Windows® application, you can create a file to send to *ValueOptions*. You can transmit this file to *ValueOptions* through the internet by accessing www.valueoptions.com and following the instructions on screen.

You can also transmit the file using a modem and any commercially available communications software. Some Windows versions come with their own communications software called: **Hyper Terminal** (see the section addressing the set up and use of Hyper Terminal).

To generate the 837 file:

1. Highlight the Batch Name on the left side of the Batch Browse Window, or double click the batch name in the Batch window on the right hand side:

| 🔜 EDI Claims Link 3 - [Batch B | rowse]                    |          |             |                 |                |
|--------------------------------|---------------------------|----------|-------------|-----------------|----------------|
| 💶 Eile Edit View 🛙 ools 🖳 in:  | dow <u>H</u> elp          |          |             |                 |                |
| 🗄 🞻 837 Institutional          | Batch: 03210              | 3HCFA (  | 837p)       | Genera          | ite Claim File |
| E-                             | Claims:<br>Service Lines: | 2<br>3   |             | Provider Count: | 1              |
| Professional Batch 1           | Total \$ Amount:          | \$260.00 |             |                 |                |
| Professional Batch 2           | Provider                  |          | Provider ID | City            | 9              |
| l ř                            | Smith Group               |          | 123456756   | 1111            | 4              |
|                                |                           |          |             |                 |                |
|                                |                           |          |             |                 |                |
|                                |                           |          |             |                 |                |

2. From the File menu, select **Create EDI Claim File** or click the **Generate Claims File** link located at the top of the window.

| 🛃 ED               | l Claims Linl               | k 3 - [Batch Br                   | EDI | Claim:                 | s Link                        | 3 - [Batch I               | Browse]                            |                        |
|--------------------|-----------------------------|-----------------------------------|-----|------------------------|-------------------------------|----------------------------|------------------------------------|------------------------|
| ■ <mark></mark> Ei | e <u>E</u> dit <u>V</u> iew | ⊨ <u>T</u> ools <u>W</u> indo     | Eik | <u>E</u> dit           | ⊽iew                          | <u>Tools W</u> in          | dow <u>H</u> elp                   |                        |
| +<br>+             | New Batch                   | ı Ctrl+Shil<br>Ctrl+Shil          |     | \$ 837 In<br>\$ 837 Pr | stitutio<br>ofessio           | nal<br>nal                 | Batch: 03210                       | 2<br>2<br>3HCFA (837p) |
|                    | Create ED                   | I Claim <u>Fi</u> e<br>Ilaim File | +   | - 🧼 🛄<br>- 🎝 Pri       | 2103HC<br>) Smith<br>ofessior | FA<br>Group<br>hal Batch 1 | Service Lines:<br>Total \$ Amount: | 3<br>\$260.00          |
|                    | Print Batch                 | 1                                 | ÷   | a Pri                  | ofessior                      | nal Batch 2                | Provider<br>Smith Group            | Provider 1<br>12345675 |
|                    | Close                       | Ctr                               |     |                        |                               |                            |                                    |                        |
|                    | Import Da                   | ta                                |     |                        |                               |                            |                                    |                        |
|                    | E <u>x</u> port Da          | ta                                |     |                        |                               |                            |                                    |                        |
|                    | <u>E</u> ×it                | Alt                               |     |                        |                               |                            |                                    |                        |

The Create EDI Claim File dialog box displays.

| File Information<br>Select a file name and a usage<br>you are finished, click the "Ne | e indicator for this batch claims file. When<br>xt >" button below.               |
|---------------------------------------------------------------------------------------|-----------------------------------------------------------------------------------|
| Select a file name for the claims suggested for the file, but you may                 | file that will be generated. A name has been<br>ay modify the name as you desire. |
| File Name:                                                                            | s\EDI Claims Link 3\200303311452.bt                                               |
| Select the usage of this file, whe                                                    | ther it will be submitted for Production or Test use:                             |
| Usage:                                                                                | Production                                                                        |
|                                                                                       |                                                                                   |
|                                                                                       |                                                                                   |
|                                                                                       |                                                                                   |
|                                                                                       |                                                                                   |

The path where the claims batch files are stored is defaulted by using the File Name Link. We recommend keeping the default path and filename, but you can change it if you like.
 Usage: Leave this at Production, if even you are doing a test batch. If you are unsure if your account is in test or production mode, please contact the EDI Helpdesk.

5. Click **Next**. The Batch Claim File Wizard will calculate the values in the batch.

The following screen will appear. We highly recommend writing down the complete File Name, Total # of claims, and Total \$ Amount. You will need this information when visiting the EDI Website.

| Your batch claims fil                                                                                   | e has been successfully generated!                                                                             |
|----------------------------------------------------------------------------------------------------|----------------------------------------------------------------------------------------------------|
| batch claims file has                                                                                   | been generated using the options you selected in this wizard.                                                  |
| File Name: C:\Program<br>Fotal # Claims: 1<br>Fotal \$ Amount: \$100.0                                  | Files\ValueOptions\EDI Claims Link 3\200303311452.txt                                                          |
|                                                                                                    | View File                                                                                                    |
|                                                                                                    | ated can be submitted to ValueOptions for electronic                                                           |
| The file that was gener<br>processing. If you wou                                                       | Id like to submit this file, follow these steps:                                                               |
| The file that was gener<br>processing. If you wou<br>1. Visit the www.ya                                | III like to submit this file, follow these steps:                                                              |
| The file that was gener<br>processing. If you wou<br>1. Visit the <u>www.va</u><br>2. Follow the link n | III like to submit this file, follow these steps:<br>I <u>lueoptions.com</u> website<br>narked "For Providers" |

April 2006, ValueOptions, Inc

The EDI Claims Link file is created. You can either click on Finish, or click the link to be taken to the ValueOptions website.

*Note:* The symbol next to the Batch Name on the Batch Browse Window changes from an open brief case to a closed brief case indicating that an EDI claim file has been generated for this batch. If a file has been created for a batch and you want to access that batch to adjust information, you need to reopen the batch, make your changes, and create a new batch file.

### **Reviewing and Editing Previously Entered Claims**

Highlight the Batch Name on the left side of the Batch Browse Window, or double click the batch name in the Batch window on the right hand side:

| Setch: Manua                        | aldisplay (6 | 57p)                    |           | Reopeo |
|-------------------------------------|--------------|-------------------------|-----------|--------|
| .erie<br>Suito Vine<br>Tacije na na | )<br>(1111)  | fa Mastala<br>16 Martin | a annoret |        |
| Periden<br>Sector                   | 1.0          | de D Da                 | 246       |        |
| 1.25 0 122                          |              | SAAC Abita              |           |        |

If you just need to review and read a claim, you can double click on the provider name and the patient name.

If you need to make any changes to any claims, click on the link that now says "Reopen Batch". This link will change to "Generate Claim File". (Don't click again on Generate Claim File yet!)

You can now go into the batch, make the appropriate changes to existing claims, add new claims, or delete existing claims. You can then generate a new claim file as described in the preceding section.

#### How to Print a Claim

Once you have created a claim, you can print a copy of the claim for your records. **Note:** You can also print claims that you previously entered. Refer to *Reviewing and Editing Previously Entered Claims* for details on displaying these claims.

- 1. With the appropriate claim displayed on the screen, click the printer icon.
- 2. The claim displays in a printable format. Click on *File* then *Print* to send the claim to the appropriate printer.

| 837 Professional C     | laim - Microsoft Internet Explor         | er provided by ValueOption |                                    |                                                                                                    |
|------------------------|------------------------------------------|----------------------------|------------------------------------|----------------------------------------------------------------------------------------------------|
| e Edit View Favo       | rites Tools Help                         |                            |                                    | <u></u>                                                                                                    |
| Back - 🕥 -             | 🖹 🖹 🏠 🔎 Search 👷                         | Favorites 💽 Media 🧭        | 🗟 • 🥃 🖸 🖉                          |                                                                                                    |
| dress 🔄 C: \Program Fi | iles\ValueOptions\EDI Claims Link 3\837p | Claim.html 💌 🋃 Go Lir      | nks 🙋 Customize Links 🔞 Free Hotma | ail                                                                                                    |
|                        |                                          |                            | Search                             | Skins Web                                                                                                    |
|                        | 037 D                                    | nofossional Claim          |                                    |                                                                                                    |
|                        | 83/P                                     | rolessional Claim          | 1                                  |                                                                                                    |
|                        |                                          |                            |                                    |                                                                                                    |
| Provider               |                                          |                            |                                    |                                                                                                    |
| Name (First, Last, N   | <b>11):</b> Provider, John Q             | Contact Name:              | Jane Contact                       |                                                                                                    |
| Address:               | 1201 Healthcare Way                      | Phone:                     | (757) 555-1234                     |                                                                                                    |
| City, State, Zip:      | Norfolk, VA 23502                        | Fax:                       | (757) 555-4321                     |                                                                                                    |
| Specialty:             | Psychiatric/Mental Health, Child         | d & Family                 |                                    |                                                                                                    |
| Provider ID:           | 555123456                                | Provider ID Type:          | Social Security Number             |                                                                                                    |
| VO Provider #:         | 555123456                                | VO Practice                | 555123456001                       |                                                                                                    |
| Medicaid:              |                                          | Location Vendor #:         |                                    |                                                                                                    |
| Patient                |                                          |                            |                                    |                                                                                                    |
| Name (First, Last, N   | 11): Patient, John Q                     | Patie                      | nt ID:                             |                                                                                                    |
| Address:               | 2211 Eastside Dr                         | Date                       | of Birth: 3/13/1959                |                                                                                                    |
|                        |                                          | Sex:                       | Male                               |                                                                                                    |
| City, State, Zip:      | Norfolk, VA 23502                        | Accor                      | unt #: 12345789                    |                                                                                                    |
|                        |                                          |                            |                                    |                                                                                                    |
| Sec.                   |                                          |                            | My Con                             | and the second second sec |

## **APPENDIX:**

### Adding a Reference to the Reference Database

Reference data from the Reference Databases appear throughout the application. The item description and values are defined in the HIPAA Companion Guide. You may add, delete or update item descriptions and values for any of the reference databases. *Warning*: If you add or change an item description or value and make it a non-compliant HIPAA value (one not listed in the HIPAA Companion Guide), or a value that ValueOptions does not accept, any claim with the non-compliant value may not process correctly.

| File Edit View Too | Window Help                                                                                          |                          |                |                                                                                                    |
|--------------------|----------------------------------------------------------------------------------------------------|--------------------------|----------------|----------------------------------------------------------------------------------------------------|
|                    | thindon thep                                                                                         |                          |                | - 6                                                                                                    |
| 837 Institution    | Reference Data Maintenance                                                                           | hes                      |                | EDI Claims Link Tasks                                                                                                    |
| S37 Profession     | <u>P</u> atient Data Maintenance<br>Pro <u>v</u> ider Data Maintenance<br>Submitter Data Maintenance | Open Clain<br>Sent Clain | ms: 0<br>1s: 0 | Add Batch Add Claim                                                                                                    |
|                    | <br>View Application Event Loo                                                                       | Status                   | Created        | Add Patient                                                                                                    |
|                    | <u>O</u> ptions                                                                                      | Open                     | 3/11/2003      | Batches (837i) Institutional Batch 1 Batches (837p) Professional Batch 1 Professional Batch 2 Generated Claim Files 200303191534.bt (837p) |

1. From the Main Screen, click **Tools**, and then click **Reference Data Maintenance**.

2. The Reference List screen displays. Click the appropriate **Reference Data**, then click **Add Value** 

| *a 8 ×a                                                                                                    |                                                                                                    |                                                     | EDI Claims Link Tasks                                                                                                    |
|----------------------------------------------------------------------------------------------------|----------------------------------------------------------------------------------------------------|-----------------------------------------------------|----------------------------------------------------------------------------------------------------|
| Patients Providers Submitters Reference Data Admission Source Admission Type Attachment Report Type Attachment Transmission Code Bill Classifications Claim Filing Indicator Condition Hour Codes Insurance Type Medicare Assignment Codes Occurrence Occurrence Coccurrence Patient Signature Source Patient Status Place of Service Provider ID Type Relationship Release of Information Sex States States | Item Text<br>- Add Value -<br>Clinic Referral<br>Court/Law Enforcement<br>Emergency Room<br>HMO Referral<br>Information Unavailable<br>Transfer from a Hospital<br>Transfer from a SNF<br>Transfer from another Health Care Facil | 1 tem Value<br>2<br>8<br>7<br>3<br>9<br>4<br>5<br>6 | Tasks         Add Batch         Add Claim         Add Patient         Add Provider         Batches (837i)         Institutional Batch 1         Professional Batch 1         Professional Batch 1         Professional Batch 2         200303191534.txt (837p) |

3. Enter the appropriate item description and item value. Refer to the HIPAA Companion Guide for help with this information.

| Item Description: | Physician Referral |  |  |
|-------------------|--------------------|--|--|
| Item Value:       | 1                  |  |  |

4. Click **OK**. The new value displays in the Reference Value Window.

| aintenance]                                                                                                    |                                                                                                    |                                                                                                    |
|----------------------------------------------------------------------------------------------------|----------------------------------------------------------------------------------------------------|----------------------------------------------------------------------------------------------------|
| Help                                                                                                    |                                                                                                    | _ 8 ×                                                                                                    |
|                                                                                                    |                                                                                                    | EDI Claims Link Tasks ×                                                                                                    |
| Item Text                                                                                                    | Item Value                                                                                                    | Tasks                                                                                                    |
| Add Value - Clinic Referral Court/Law Enforcement Emergency Room HMO Referral Information Unavailable Physician Referral Transfer from a Hospital Transfer from a SNF Transfer from another Health Care Facil | 2<br>8<br>7<br>3<br>9<br>1<br>4<br>5<br>6                                                                                                    | Add Batch<br>Add Claim<br>Add Patient<br>Add Provider<br>Batches (837i)<br>Institutional Batch 1                                                                                                    |
|                                                                                                    | aintenance]<br>Help<br>Item Text<br>-Add Value -<br>Clinic Referral<br>Court/Law Enforcement<br>Emergency Room<br>HMO Referral<br>Information Unavailable<br>Physician Referral<br>Transfer from a Hospital<br>Transfer from a SNF<br>Transfer from another Health Care Facil | Aintenance]<br>Help  Item Text Item Value  Add Value  Clinic Referral Clinic Referral Clinic Ref |

### How to use a Dial Up Connection for 837 file submission

If you do not have access to the Internet, you may need to use a modem to transmit your claims.

Many versions come with HyperTerminal, which ccn be used for dialup connection. If you have other connectivity software, please refer to the manual for that software for configuration instructions.

The toll free dial-in number is: 888-685-2595

1 Generate an 837 as described in preceding sections of this manual.

2. Connect to the ValueOptions BBS with your dial in software

3. Upon connection to the BBS, enter your user name (Submitter ID) and password when prompted.

4. You'll see a **Check for Mail** prompt. Press **<ENTER>** to bypass or type **R** to read the message.

5. At the Main Menu type **E** (E - Upload an EDI File) to upload your EDI file.

6. Select the Type of Claim — 837p or 837i.

7. Enter the Number of Claims.

8. Enter the Total Dollar Amount (including decimal point). Verify your entries and Type **Y** if correct.

9. Type the file name (not the entire path) that you saved.

10. Select A (Z-Modem).

11. Press <ENTER> to begin the upload. (Modem handshake will occur.)

12. On your dial up software, locate the command or menu item that allows you to send a file.

13. Browse to select your file or type in the entire path where the file resides.

14. Click Send or OK on your software.

15. You will receive a tracking number and a message that the file has been successfully uploaded.

#### Help and Information Contact

If you have any questions about the EDI Claims Link for Windows® application, please contact

ValueOptions EDI Helpdesk PO Box 1287 Latham, NY 12110 Phone: 888-247-9311 Hours: 8:00 AM to 6:00 PM (Eastern Time), Monday through Friday\* Fax: 866-698-6032 Email address: e-supportServices@valueoptions.com \*Not available during the following observed Holidays: New Years Day, Memorial Day,

Not available during the following observed Holidays: New Years Day, Memorial Day, Independence Day, Labor Day, Thanksgiving Day, The Day After Thanksgiving, and Christmas Day.

April 2006, ValueOptions, Inc